วิธีการเข้าร่วม Open Chat เพื่อสอบถามข้อมูลเกี่ยวกับโครงการอบรมหลักสูตร (ออนไลน์) กฎหมายคุ้มครอง ข้อมูลส่วนบุคคลสำหรับผู้ปฏิบัติงานในหน่วยงานและองค์กรธุรกิจ รุ่นที่ 5

1. เปิดหน้าต่างแอพพลิเคชัน LINE ในช่องการแชท (Chat)

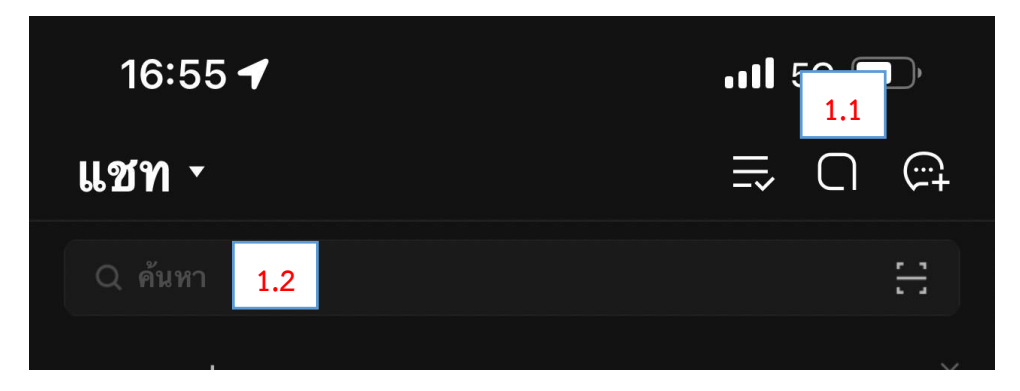

- 1.1 กดเข้าไปที่รูป Open Chat และเข้าไปค้นหา 'lawchula.pdpa'
- 1.2 สามารถค้นหา 'lawchula.pdpa' ที่ตรงนี้ได้เลย

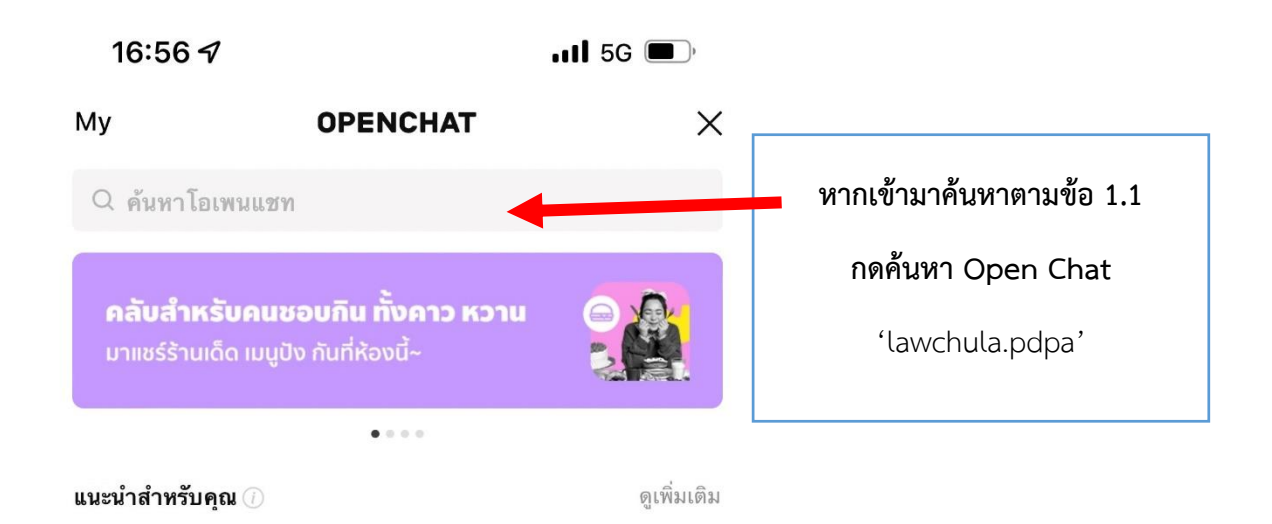

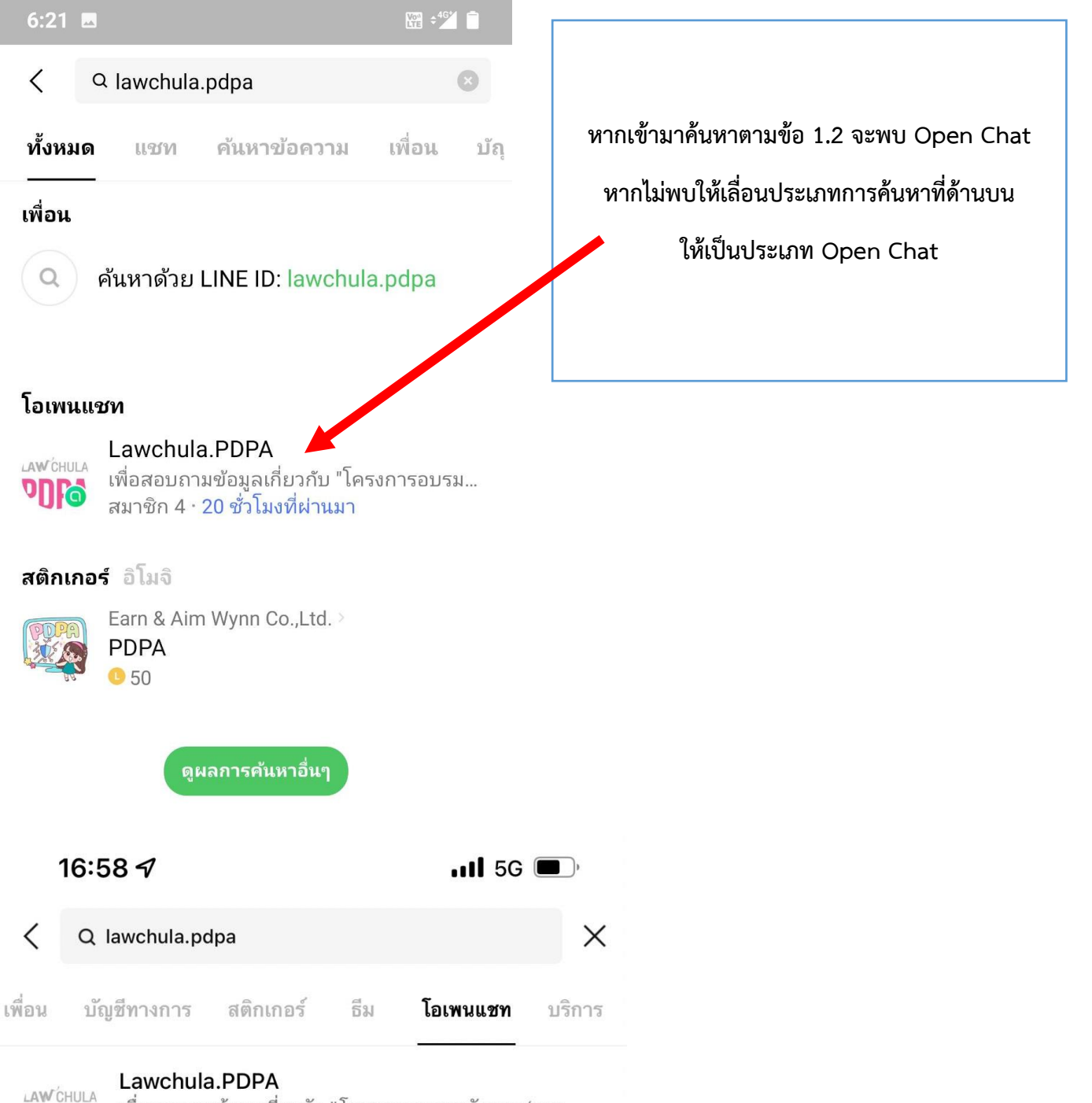

เพื่อสอบถามข้อมูลเกี่ยวกับ "โครงการอบรมหลักสูตร (ออน...
สมาชิก 4 · 19 ชั่วโมงที่ผ่านมา

2. ท่านสามารถกดเข้าร่วม Open Chat ของโครงการฯ ได้เลย

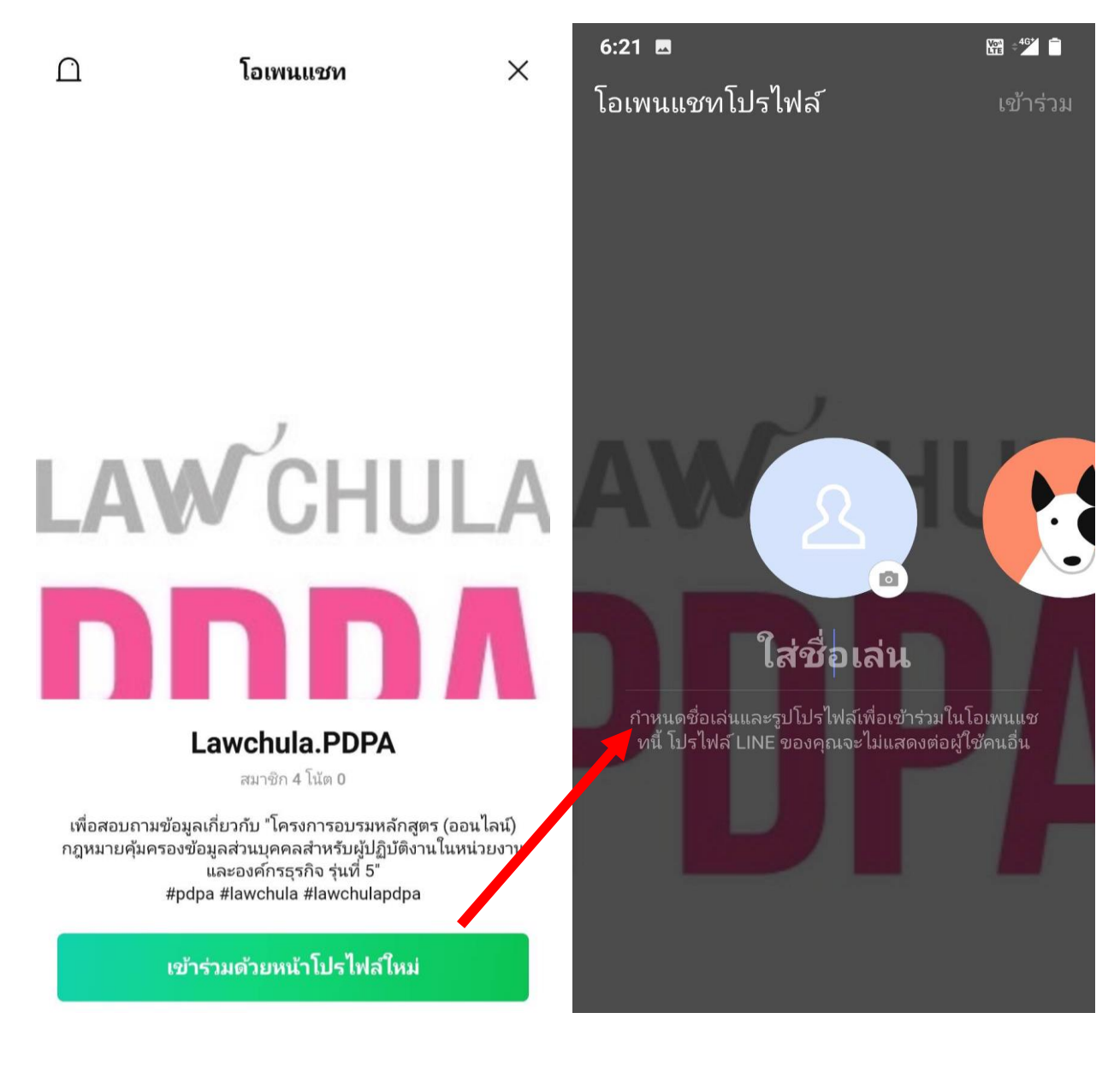